## **Access From a Web Browser**

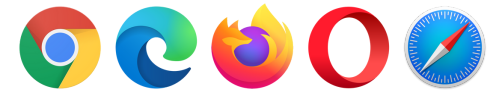

### **STEP 1**

Access eZone at ezone.oslri.net

## **STEP 2**

Click on "Sign In" and login with your library card number and PIN.

## **STEP 3**

Search for a title or author or browse some of the curated lists on the eZone homepage

## **STEP 4**

If a title is available, click "Borrow" and then select your loan period. Then select how you would like to read your item (Kindle, EPUB, or in-browser). You can find your loans on your Bookshelf denoted by this icon:

## **STEP 6**

If a title has a wait list, you can click "Place a Hold" and have your name added to the hold list.

 Note: Enter a valid email address to be notified when your hold becomes available to download.

## **Important Things to Know**

### Loans

- Borrow up to 8 titles per card
- No overdue or late fees

### Holds

- Place up to 4 holds per card
- You have **3** days to borrow an item before it is passed on to the next person in line

## Wish List

- Add items you want to check out in the future to your Wish List
- Find your Wish List under "My Account"

## **Return & Renew**

### Returns

Titles automatically expire and are removed from your device unless you return them early or renew

#### Return a title early:

- From Desktop/Browser: go to "My Account" and select "Loans." Select "Return" below the item you wish to return.
- From Libby App: go to your "Loans" and tap "Manage Loan" next to title you want to return. Tap "Return Early."
- From Amazon: go to "Manage my Content and Devices" and locate the item you want to return. Tap on the title and select "Return."

### Renew

Renew option will become available when you have **3** days left of your loan.

 <u>Note</u>: Not all items will be available to renew. If another patron is in line for a title you have checked out you will not be able to renew.

Check under "My Account" > "Loans" to see if your item is available to renew. You will need to redownload the item to Libby or your Kindle.

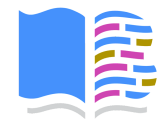

## Barrington

PUBLIC LIBRARY

281 County Road 401-247-1920 Barrington, RI 02806 barringtonlibrary.org

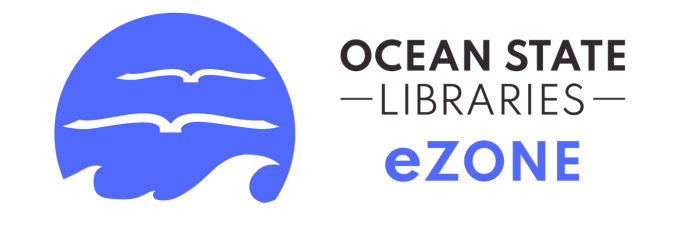

# **Getting Started**

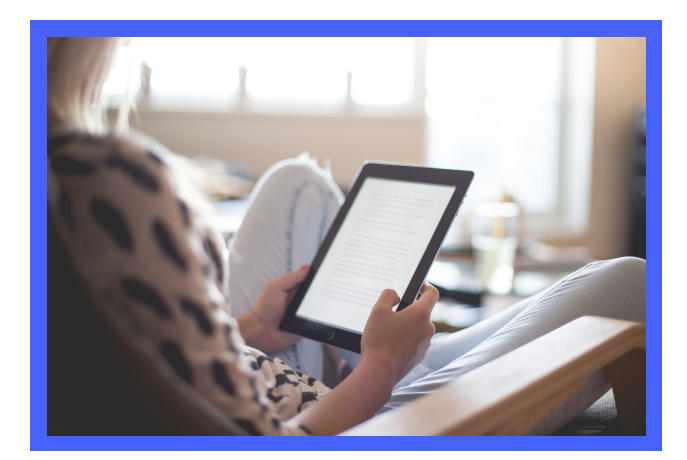

Borrow eBooks & audiobooks free from our library

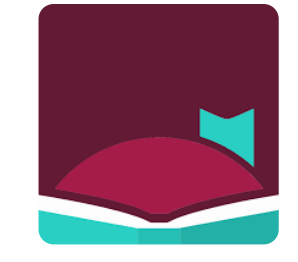

## ezone.oslri.net

## The end of the OverDrive App

## **Getting Started with Libby App**

## **Getting Started with Kindle**

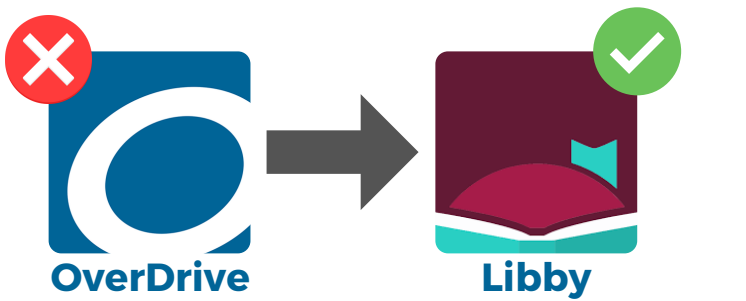

As of May 1, 2023, the OverDrive app was discontinued in favor of the newer Libby app.

The Libby app provides access to all the same great ebooks, audiobooks, and streaming video from the eZone.

OverDrive app users need to download the Libby app to access eZone titles

Download Libby from your app store on your mobile device or tablet.

Get the app today! Or, use it in your web browser at <u>libbyapp.com</u>

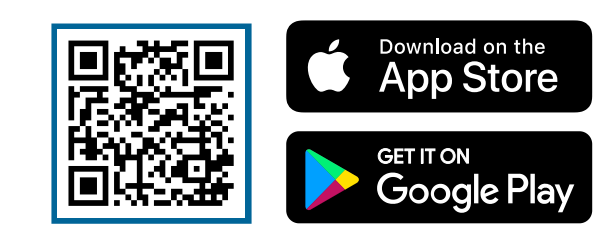

Need help getting started with Libby? Stop by the reference desk, call **401-247-1920 x2**, or email **information@barringtonlibrary.org** 

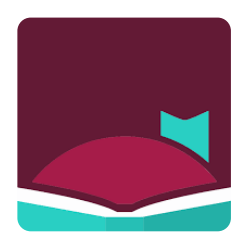

STEP 1 Download Libby from App Store (Apple) or Play Store (Android) Search for "Libby"

## **STEP 2**

Open the Libby app and say "Yes I have a library card"

- Select "I'll search for a library"
- Enter "Barrington Public Library" and select "Ocean State Libraries eZone"
- Tap "Enter Library account details"
- Sign in with your library card number and PIN then tap "Next"

## **STEP 3**

Use the navigation bar on the bottom of the screen

- $\bigcirc$  Search for books
- Explore eZone digital collection
- Library card, settings, & notifications
- View shelf loans, holds, & tags
- Timeline (history)

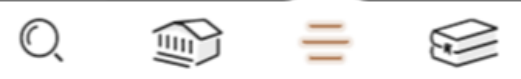

### **STEP 4**

Read, watch, or listen to loans right in Libby app or send ebooks to your Kindle device. When borrowing, select your loan period (**7**, **14**, or **21** days).

## **FORGET YOUR PIN?**

Contact the Circulation Desk at **401-247-1920 x3** to reset your PIN or go to <u>catalog.oslri.net</u> and reset it yourself (email required).

For Kindle eReaders only!

Kindle Fire Devices can follow Libby app procedures.

## **STEP 1**

Use a computer, tablet, or smartphone to open eZone (via website or Libby app)

## **STEP 2**

On eZone website, use the search filters to find and borrow an ebook that is available to download on Kindle. Not all ebooks are easily available on Kindle.

## **STEP 3**

From your Loans page, select "Read now with Kindle" and you will be taken to Amazon's website to complete your checkout.

You will need to login to the Amazon account your Kindle device is registered under.

## **STEP 4**

 $\square$ 

Follow the on-screen prompts to "Get library book" and wirelessly deliver it to your Kindle device.

#### Get Library Book

## NOTE

Kindle eReaders require a Wi-Fi connection to download and sync library Kindle books from Amazon. If you don't have a Wi-Fi connection, you can transfer the Kindle book to your device via USB.